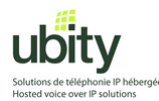

Manufacturer : CounterPath Model : X-Lite 3.0

> X-lite 3.0 Softphone Installation and Configuration tutorial for use with Ubity VoIP Service

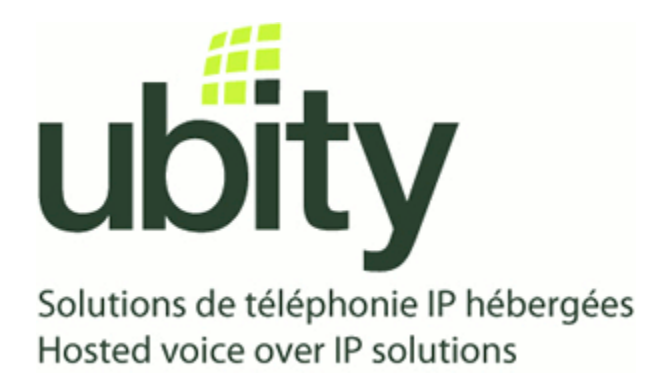

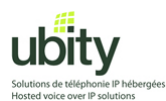

### **Step 1 : Prerequisites**

You will first need to acquire your Ubity account parameters. These should include the following informations :

Server/Gateway Address: *Example vgw1.ubity.com* Username/UserID : *Example z990101* Password : *Example fRtGT5* Extension : *Example 101* 

You will also need the X-Lite software installation file. This file can be downloaded from the following link : <u>http://www.counterpath.com/x-lite.html</u>

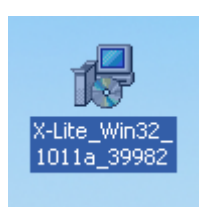

Once downloaded, you should be presented with an icon resembling the one above. Double-click on it to start the installation process and go on to step 2.

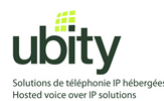

# **Step 2 : XLite Installation**

Once the installation process started, follow the instructions and click on the items highlighted in orange in the following screenshots.

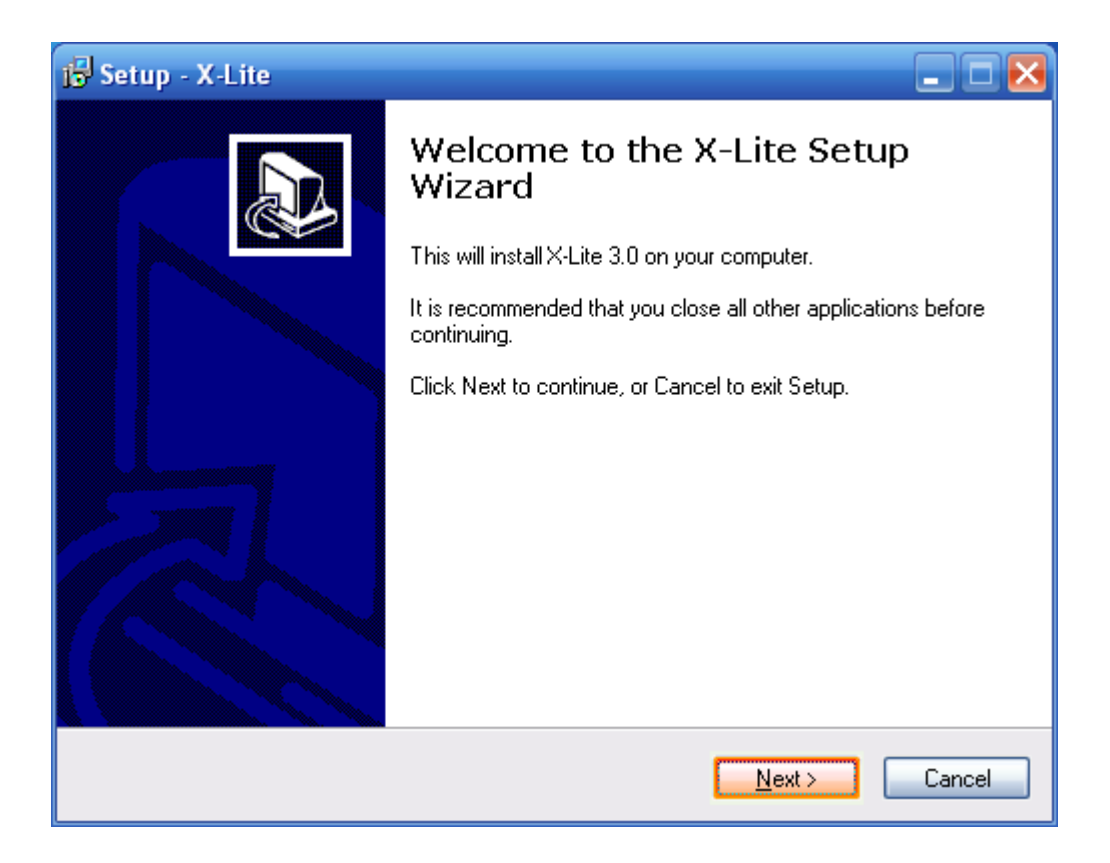

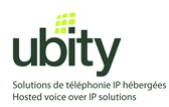

Read the license agreement if needed. Once done, choose « I accept the agreement » from the radio buttons below and continue the installation process by clicking « Next ».

| 🔂 Setup - X-Lite                                                                                                    | . 🗆 🖂  |
|----------------------------------------------------------------------------------------------------|--------|
| License Agreement<br>Please read the following important information before continuing.                                                                                                    |        |
| Please read the following License Agreement. You must accept the terms of this<br>agreement before continuing with the installation.                                                                                                    |        |
| COUNTERPATH END USER LICENSE AGREEMENT<br>This is a legal agreement ("the Agreement") between you and CounterPath<br>Solutions, Inc. ("CPSI"). This Agreement pertains to your use of the CPSI software,<br>technology, programs, documentation and updates which are provided to you by<br>CPSI (collectively, "the Software"). Please carefully read the terms and conditions<br>below. If you do not agree to the terms of this Agreement, DO NOT click the |        |
| "I Accept" button. By clicking on the "I Accept" button, you are consenting to, and agreeing to be bound by, the terms of this Agreement. <ul> <li>accept the agreement</li> <li>I do not accept the agreement</li> </ul>                                                                                                    | •      |
| < Back                                                                                                    | Cancel |

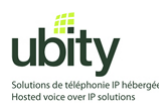

Change the destination location if required (the default should be fine) and hit « Next ».

| 🔂 Setup - X-Lite                                                                       |        |
|----------------------------------------------------------------------------------------|--------|
| Select Destination Location<br>Where should X-Lite be installed?                       |        |
| Setup will install X-Lite into the following folder.                                   |        |
| To continue, click Next. If you would like to select a different folder, click Browse. |        |
| C:\Program Files\CounterPath\X-Lite                                                    | e      |
| At least 27.7 MB of free disk space is required.                                       |        |
| < <u>B</u> ack <u>Next</u>                                                             | Cancel |

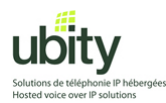

Choose the appropriate icon placement options for your environment. Also choose whether you wish the softphone to be automatically started when your computer starts up.

Click on "Next" when done.

| 🔂 Setup - X-Lite 📃 🗖 🔀                                                                                   |
|----------------------------------------------------------------------------------------------------|
| Select Additional Tasks<br>Which additional tasks should be performed?                                   |
| Select the additional tasks you would like Setup to perform while installing X-Lite, then<br>click Next. |
| Additional icons:                                                                                        |
| Create a desktop icon                                                                                    |
| Create a <u>Q</u> uick Launch icon                                                                       |
| Launch options:                                                                                          |
| ✓ Launch the application when Windows starts                                                             |
|                                                                                                    |
|                                                                                                    |
|                                                                                                    |
|                                                                                                    |
| < <u>B</u> ack <u>Next</u> Cancel                                                                        |

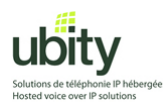

The installation process should complete without incidents.

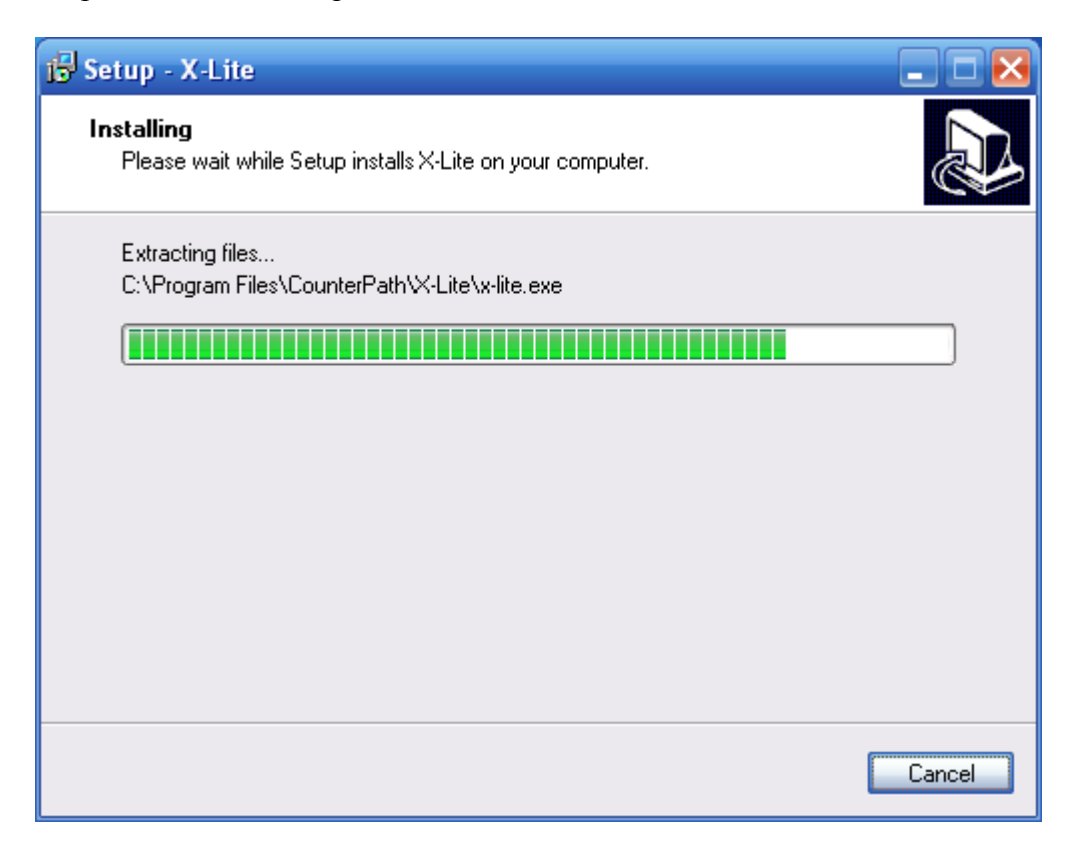

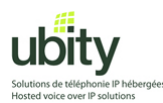

Once the installation process complete, you will be offered the option to restart your computer. This step is recommended but not necessary. You may choose not to restart your computer by choosing the corresponding option (as shown below). Click on "Finish"

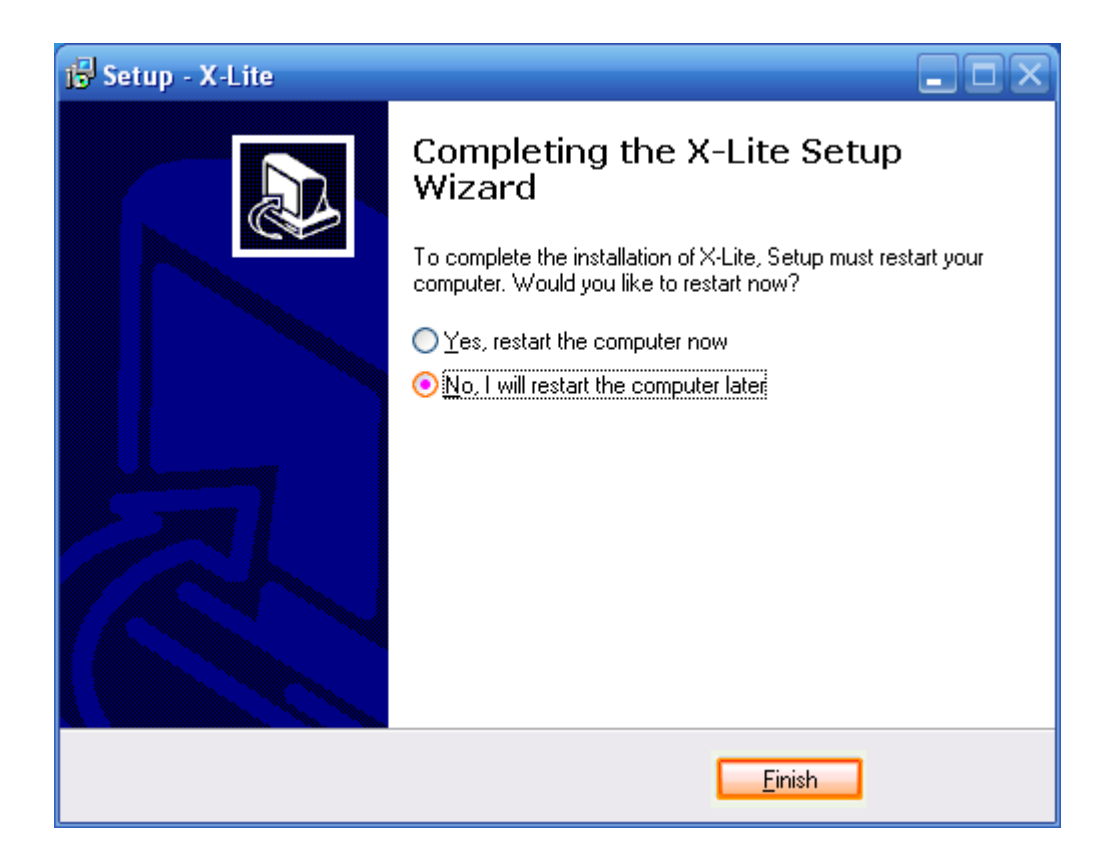

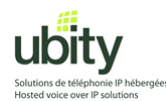

#### **Step 3 : Startup and configuration**

If you have previously chosen no to restart your computer, you may need to start the phone manually by double-clicking on the icon that resembles the one show below :

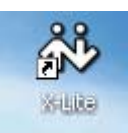

One of the first questions you will be asked is whether or not you wish to contribute to counterpath's quality control data collection. Choose "No".

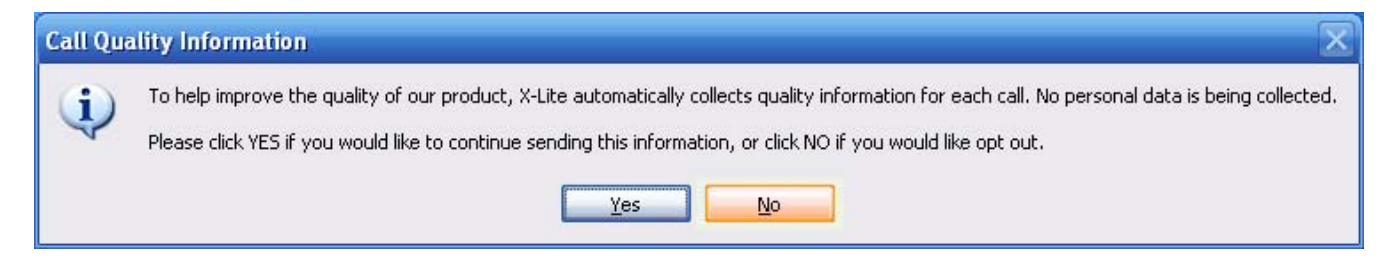

It is possible that the version of X-Lite you have downloaded may not the be latest one available. If so, you may be presented with the option of upgrading. You may choose "Yes" and let the Auto-Update process upgrade your softphone to the latest version.

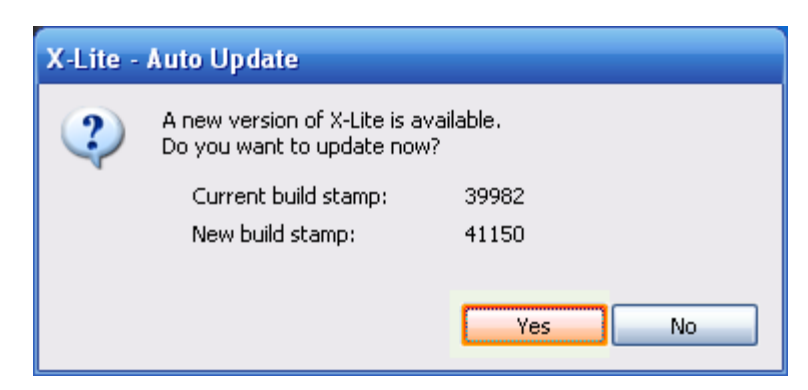

If you have chosen to upgrade, the following window will be displayed during the update process.

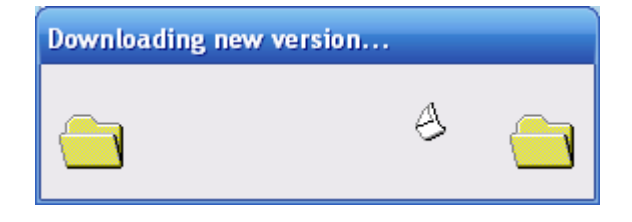

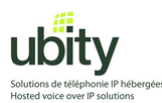

Once the upgrade process has downloaded the latest version, you will be prompted to install this new version. Click on "Yes".

| X-Lite - | Auto Update                                                   |                     |
|----------|---------------------------------------------------------------|---------------------|
| 2        | The new version of X-Lite is<br>Do you want to install it now | ; downloaded.<br>w? |
|          | Current build stamp:                                          | 39982               |
|          | New build stamp:                                              | 41150               |
|          |                                                               |                     |
|          |                                                               | Yes No              |
|          |                                                               |                     |

After the installation or upgrade process, or during your first startup, you will need to enter your Ubity account information.

When the following window is displayed, click on "Add".

| <br>ACCC # | Domain | Username | Display Name | <u>A</u> dd          |
|------------|--------|----------|--------------|----------------------|
| 1          |        |          |              | Remove               |
|            |        |          |              | Properties           |
|            |        |          |              | Make <u>D</u> efault |
|            |        |          |              |                      |
|            |        |          |              |                      |
|            |        |          |              |                      |

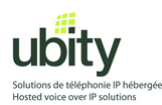

Enter your Ubity account information and click on « Ok »

| Properties of Account1                                                                                          |                              |  |
|----------------------------------------------------------------------------------------------------|------------------------------|--|
| Account Voicemail Topology                                                                                      | Presence Advanced            |  |
| User Details                                                                                                    |                              |  |
| Display Name                                                                                                    | YOUR NAME                    |  |
| User name                                                                                                    | YOUR USERID                  |  |
| Password                                                                                                    | YOUR PASSWORD                |  |
| Authorization user name                                                                                         | YOUR USERID                  |  |
| Domain                                                                                                    | SERVER/GATEWAY               |  |
| Register with domain and r     Send outbound via:         O domain         proxy Address         otarget domain | receive incoming calls       |  |
| Dialing plan                                                                                                    | #1\a\a.T;match=1;prestrip=2; |  |
|                                                                                                    | OK Cancel Apply              |  |

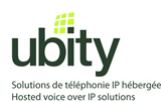

Once back to this previous window, hit "Close"

| Enabled  | Acct # | Domain                   | Username              | Display Name                | <u>A</u> dd         |
|----------|--------|--------------------------|-----------------------|-----------------------------|---------------------|
| <b>V</b> | 1      | vgw1.ubity.com (default) | <username></username> | <displayname></displayname> | Remove              |
|          |        |                          |                       |                             | Properties          |
|          |        |                          |                       |                             | Make <u>D</u> efaul |
|          |        |                          |                       |                             |                     |
|          |        |                          |                       |                             |                     |
|          |        |                          |                       |                             |                     |

At this point, the softphone will attempt to contact Ubity servers.

If you have Windows XP SP2 or a firewall, you may need to authorize this connection. The below example is from the Windows firewall. Click on "Unblock".

| 👹 Windov                                | ws Security Alert 🛛 🔀                                                                                                    |
|-----------------------------------------|----------------------------------------------------------------------------------------------------|
|                                         | o help protect your computer, Windows Firewall has blocked<br>ome features of this program.                                                                                         |
| Do you w                                | ant to keep blocking this program?                                                                                                    |
| ₩ <u></u>                               | ame: <b>X-Lite</b><br>ublisher: Unknown                                                                                                    |
|                                         | Keep Blocking                                                                                                    |
| Windows F<br>Internet or<br>unblock it. | irewall has blocked this program from accepting connections from the<br>a network. If you recognize the program or trust the publisher, you can<br>When should I unblock a program? |

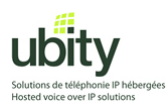

Once done, your phone should display something similar to the screenshot below. It should be in « Ready » state.

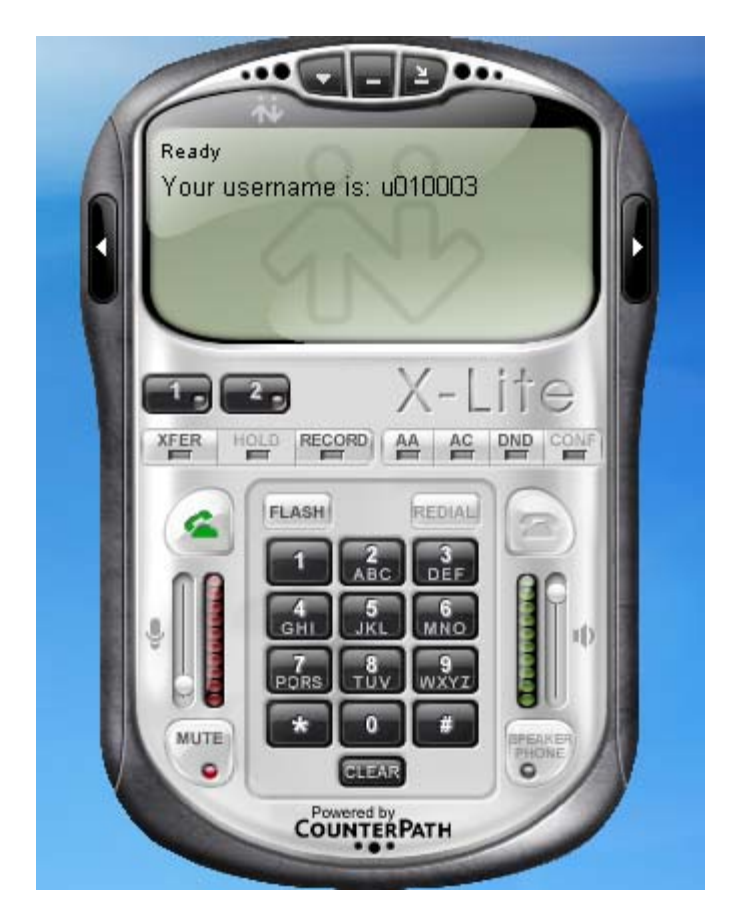

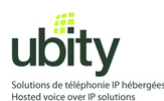

# Step 4 : Deactivation of X-lite Call Inactivity option

This step is necessary for the good functioning of X-lite with Ubity.

1. Open X-Lite menu and go to « Options »...

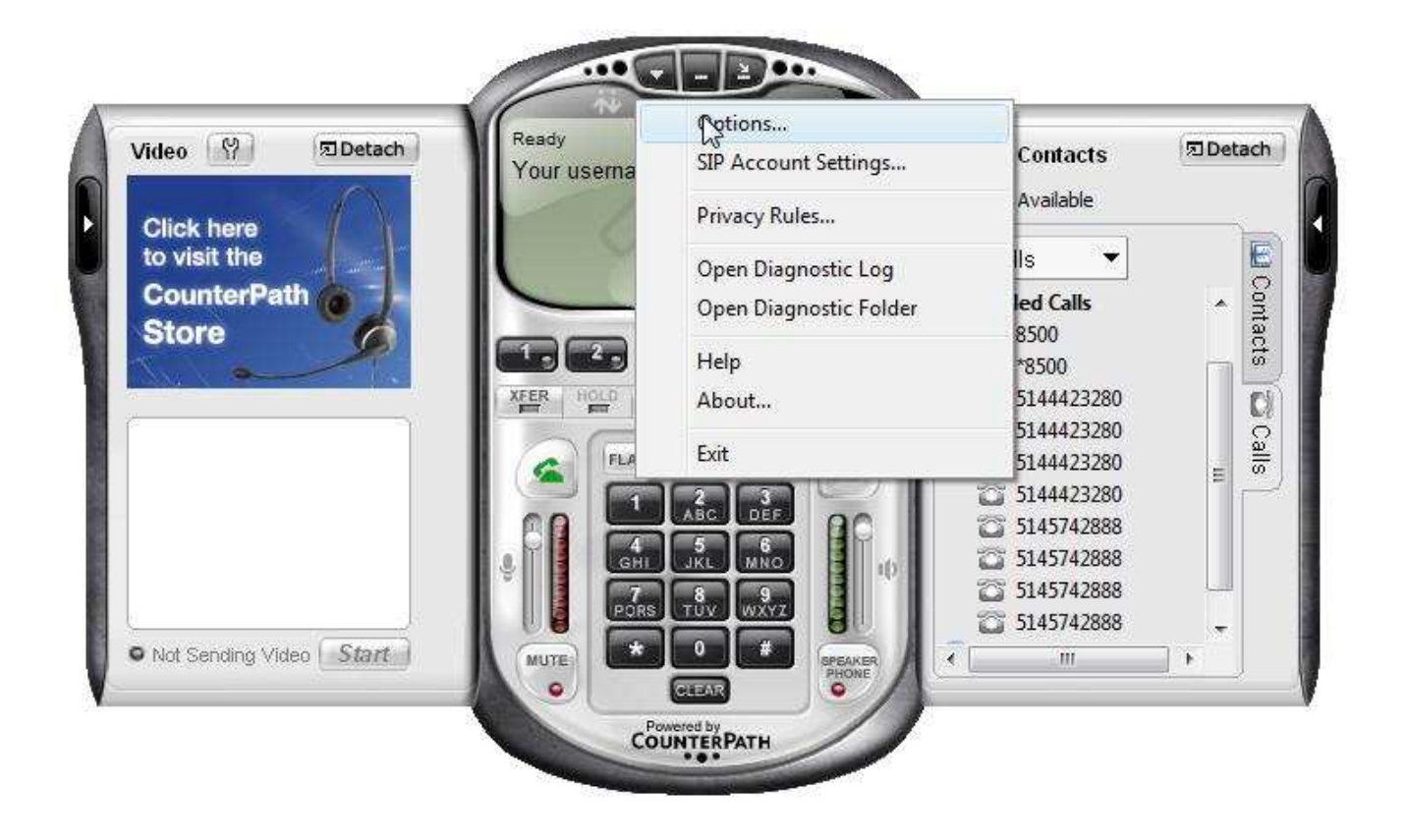

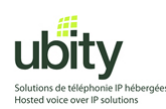

2. The following window will open.

| ptions            |                                                                                               |
|-------------------|-----------------------------------------------------------------------------------------------|
| General           | Basic Options                                                                                 |
|                   | Always on top of other applications                                                           |
| Application       | Launch when Windows starts                                                                    |
|                   | Confirm before closing application                                                            |
|                   | Prompt me when an upgrade is available                                                        |
| Alerts and Sounds | *NOTE: This option can be toggled while dialing by pressing the spacebar.                     |
| <b>\$</b> ?       | Recent Calls                                                                                  |
| Availability      | Number of calls in each list[0999]: 10                                                        |
| n l               | Contact List                                                                                  |
| Devices           | Double clicking on a contact will: O send an instant message <ul> <li>place a call</li> </ul> |
|                   | Zero Touch Configuration                                                                      |
|                   | Enable Zero Touch bandwidth detection                                                         |
|                   | Enable status bar messages                                                                    |
|                   | Recorded Calls Location                                                                       |
|                   | Location: C:\Users\christophe\Documents\X-Lite Open                                           |
|                   |                                                                                               |
| Advanced          | Apply Revert OK Cancel                                                                        |

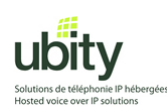

3. Go to the « advanced » tab at the bottom right corner .

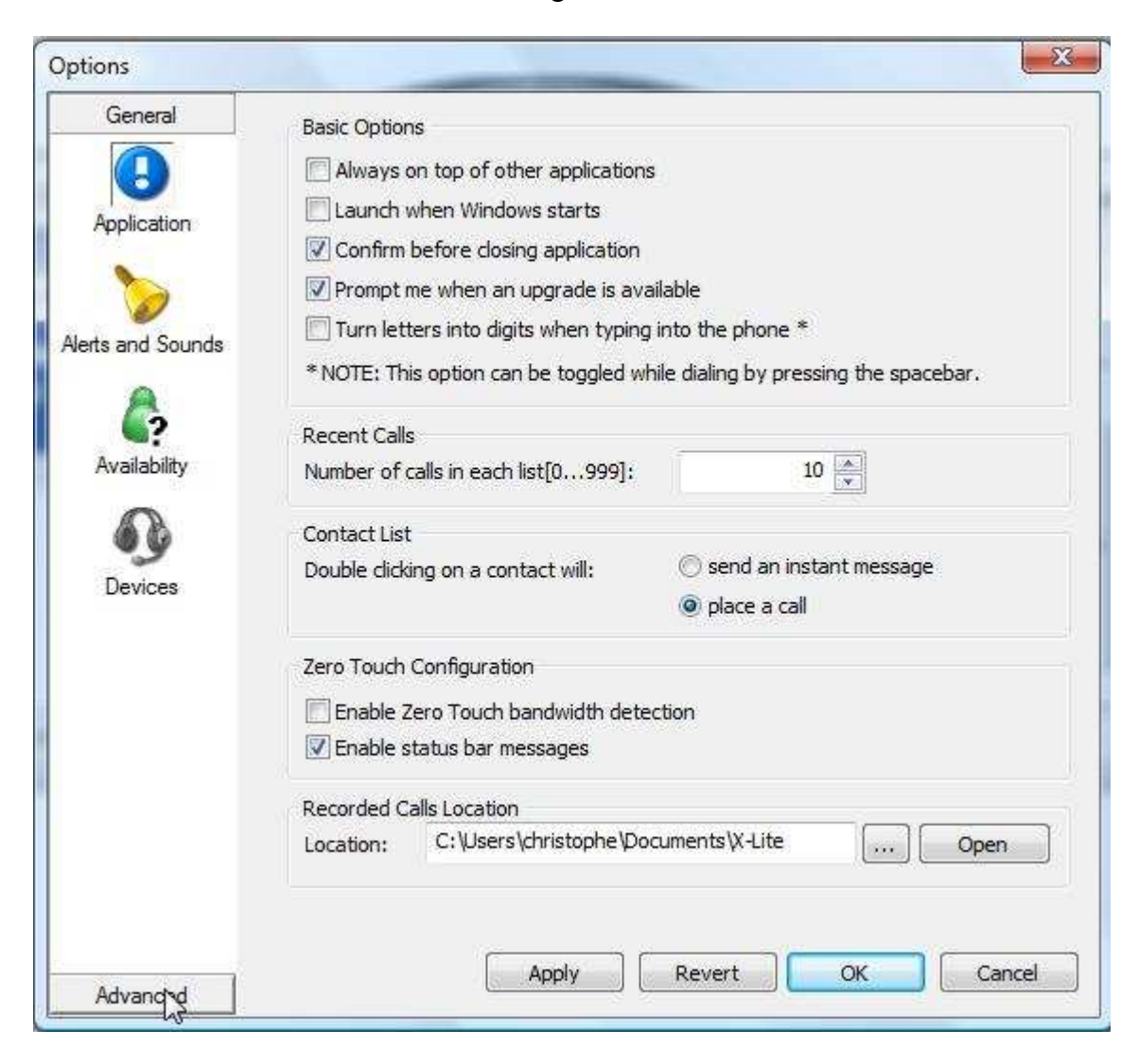

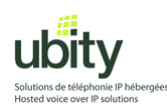

4. The following window will open .

| General                                  | Disabled codecs:                                                                                                    |     | Enabled codecs:                         |
|------------------------------------------|----------------------------------------------------------------------------------------------------|-----|-----------------------------------------|
| Advanced<br>Audio Codecs<br>Video Codecs | BroadVoice-32 FEC<br>DVI4<br>DVI4 Wideband<br>GSM<br>iLBC<br>L 16 PCM Wideband<br>Speex<br>Speex FEC<br>Speex Wideband<br>Speex Wideband FEC | ~   | BroadVoice-32<br>G711 aLaw<br>G711 uLaw |
| Network                                  | Codec Properties<br>Description:<br>Bitrate range (bps): 0                                                                                   | - 0 |                                         |
| Diagnostics                              | Fidelity:<br>Best Quality (PESQ):                                                                                                    | 1   | 4.5                                     |

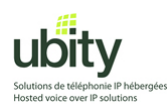

5. Choose the « Network » icon .

| General                                      | Disabled codecs:                                                                                                    |          | Enabled codecs:                         |      |
|----------------------------------------------|----------------------------------------------------------------------------------------------------|----------|-----------------------------------------|------|
| Advanced                                     | BroadVoice-32 FEC<br>DVI4<br>DVI4 Wideband<br>GSM<br>iLBC<br>L 16 PCM Wideband<br>Speex<br>Speex FEC<br>Speex Wideband<br>Speex Wideband FEC | ~        | BroadVoice-32<br>G711 aLaw<br>G711 uLaw |      |
| Network<br>Quality of Service<br>Diagnostics | Codec Properties<br>Description:<br>Bitrate range (bps): 0<br>Fidelity:<br>Best Quality (PESQ): 0.0                                          | )        |                                         | 4.5  |
|                                              | A                                                                                                    | pply Rev | ert OK Can                              | icel |

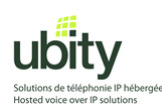

6. The following options are displayed.

| General          | Network Connection Speed                                          |   |
|------------------|-------------------------------------------------------------------|---|
| Advanced         | (To change, first disable Application > Bandwidth Detection)      |   |
|                  | Dial-up or ISDN (slow)                                            |   |
| Audio Codece     | Cable, DSL or ADSL                                                |   |
|                  | Fast cable, DSL or ADSL (512kbps)                                 |   |
|                  | 🔘 Local area network (LAN)                                        |   |
| /ideo Codecs     | Preserve bandwidth during silence periods                         |   |
| 2                | Call Inactivity                                                   |   |
| Network          | In times of network disruption, automatically hang up calls after | : |
| INCLINUIK        | RTCP has been inactive for 30 🚔 second:                           | 5 |
| 8                | RTP has been inactive for 0 second:                               | 5 |
| ality of Service | DNS                                                               |   |
|                  | Primary DNS server                                                |   |
|                  |                                                                   |   |
| Diagnostics      | Secondary DNS server                                              |   |
|                  | Call Statistics                                                   |   |
|                  | Enable anonymous sending of call quality information              |   |
|                  |                                                                   |   |

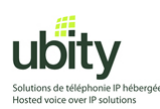

7. In the "Call Inactivity" section, uncheck the "In times of network disruption,..." check-box.

| General            | Network Connection Speed                                                           |
|--------------------|------------------------------------------------------------------------------------|
| Advanced           | (To change, first disable Application > Bandwidth Detection)                       |
| Audio Codecs       | Dial-up or ISDN (slow)                                                             |
|                    | Cable, DSL or ADSL                                                                 |
|                    | Fast cable, DSL or ADSL (512kbps)                                                  |
|                    | 🔵 Local area network (LAN)                                                         |
| Video Codecs       | Preserve bandwidth during silence periods                                          |
| Network            | Call Inactivity In times of network disruption, automatically hang up calls after: |
| Quality of Service | DNS                                                                                |
|                    | Primary DNS server                                                                 |
| Diagnostics        | Secondary DNS server                                                               |
|                    | Call Statistics                                                                    |
|                    | Finable anonymous sending of call quality information                              |

Finally, click on "Apply" and then on "OK".

Quit and launch X-lite again to ensure that changes have been applied.

## After X-Lite has been restarted, it will be ready to make and receive calls through Ubity.

Do not hesitate to call our technical support from Monday to Friday between 9am and 5pm if you need any help.

# (514) 907-3400 / 1-877-558-2489, Ext. 2 or support@ubity.com